## **Change to Statistics Mode**

Press **2nd F** MODE (you will see <MODE> at the top of the screen) 1 (you will see Stat *x* at the top of the screen).

## **Clear previous data:**

Press 2nd F DEL

| Entering Data (single list of data point<br>with each with frequency 1)                                         | Entering Data (from a frequency distribution)                                                                                           |
|----------------------------------------------------------------------------------------------------|----------------------------------------------------------------------------------------------------|
| Press first data number                                                                                         | Press first data number                                                                                                    |
| Press DATA $(key DATA CD)$ .<br>You will see n=1 at the bottom of the                                           | Press the number in the frequency column                                                                                                |
| screen.                                                                                                    | Press $\square$ (key $\square$ ATA (key $\square$ ATA cD).                                                                              |
| Press second data number. $\boxed{\text{DATA}}$                                                                 | You will see n=the frequency that you just<br>put in at the bottom of the screen.                                                       |
| Press (key DATA CD).<br>You will see n=2 at the bottom of the screen                                            | Press second data number.                                                                                                    |
| Sereen.                                                                                                    | Press $(x,y)$ (key $(x,y)$ ).<br>Press the number in the frequency column                                                               |
| Continue until you have entered all the data<br>and have $n = #$ where # is the total number<br>of data points. | Press DATA $(\text{key DATA CD})$ .<br>You will see n=total frequencies so far at                                                       |
|                                                                                                    | the bottom of the screen.                                                                                                    |
|                                                                                                    | Continue until you have entered all the data<br>and have DATA SET = # where # is the<br>number data values (sum of the<br>frequencies). |

## Calculating mean and standard deviation

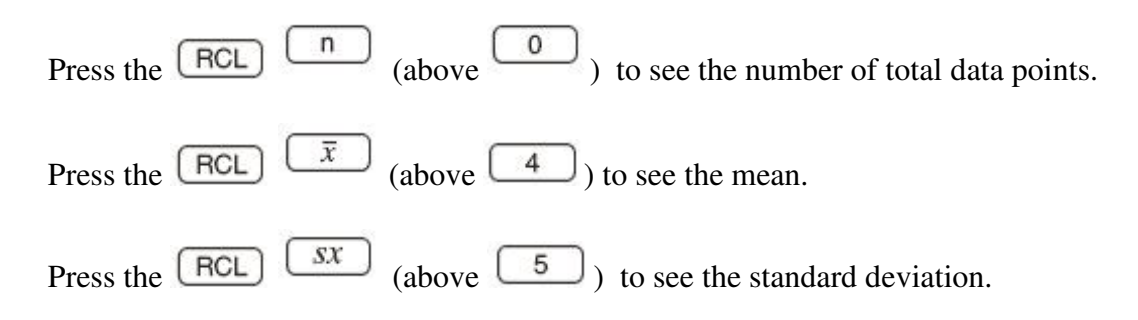

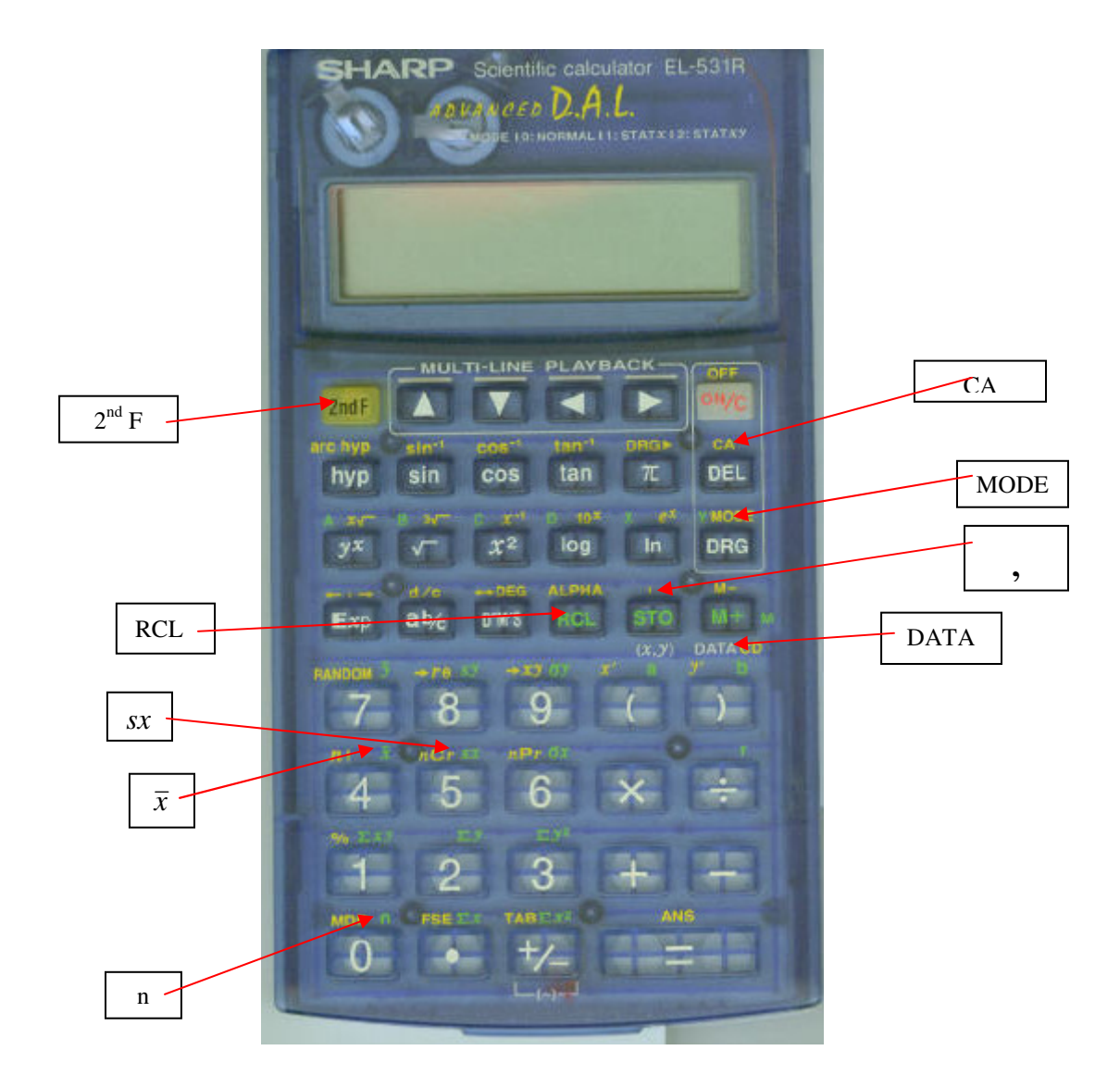